### การใช้งานโปรแกรม Microsoft Excel 2003

# ตอนที่ 2 การทำงานเกี่ยวกับเวิร์คชีท

การทำงานใน Excel จะมีส่วนเกี่ยวข้องกับการทำงานของเวิร์คซีทเป็นส่วนใหญ่ ดังนั้น การจัดการกับข้อมูลต่างๆ ภายในเซลล์ต่างๆ รวมถึงการจัดการและการทำงานกับเวิร์คซีทจึงเป็น สิ่งสำคัญ เพื่อที่จะสามารถนำมาประยุกต์ใช้กับการทำงานได้รวดเร็วยิ่งขึ้น

#### การเลือกเซลล์หรือกลุ่มเซลล์

การทำงานในตารางของเวิร์คชีทจะต้องเลือกเซลล์ โดยใช้เมาส์อยู่ภายในขอบเขตของ เซลล์ ซึ่งเมาส์จะเป็นรูปกากบาทสีขาว ซึ่งจะมีวิธีการเลือกเซลล์หลายแบบ ดังนี้

| การเลือกเซลล์เดียว        | คลิกที่เซลล์ใดๆ ที่ต้องการ                                      |
|---------------------------|-----------------------------------------------------------------|
| การเลือกกลุ่มเซลล์ที่อยู่ | <ul> <li>กดเมาส์ลากคลุมจากเซลล์แรก จนถึงเซลล์สุดท้าย</li> </ul> |
| ติดกัน                    | หรือ                                                            |
|                           | - คลิกเมาส์ที่เซลล์แรก จากนั้นกดปุ่ม Shift แล้วคลิก             |
|                           | เมาส์ที่เซลล์สุดท้าย                                            |
| การเลือกเซลล์ หรือกลุ่ม   | กดปุ่ม Ctrl ไว้ขณะกดเมาส์ลาก หรือคลิกเลือกเซลล์                 |
| เซลล์หลายกลุ่มในเวลา      |                                                                 |
| เดียวกัน                  |                                                                 |
| การเลือกทั้งแถว           | คลิกที่ชื่อแถว หรือกดเมาส์ลากคลุมที่กลุ่มหัวแถว                 |
| การเลือกทั้งคอลัมน์       | คลิกที่ชื่อคอลัมน์ หรือกดเมาส์ลากคลุมที่กลุ่มหัวคอลัมน์         |
| การเลือกทั้งชีท           | คลิกที่จุดตัดระหว่างหัวแถว และหัวคอลัมน์                        |

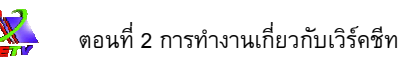

#### การเลือก Worksheet

ในสมุดงาน (Workbook) 1 เล่ม จะสามารถมีเวิร์คชีทได้หลายๆ แผ่น โดยเราสามารถ เลือกเวิร์คชีท ที่ต้องการได้โดยการคลิกเลือกที่ชื่อเวิร์คชีทที่ต้องการ

| 10    | 5     | MS-PowerPoint                     |      |      |     |       |   |
|-------|-------|-----------------------------------|------|------|-----|-------|---|
| 11    | 6     | Adobe Photoshop                   |      |      |     |       |   |
| 12    | 7     | Internet for Executive            |      |      |     |       |   |
| 13    | 8     | การสร้าง Web Page ด้วย HTML       |      |      |     |       |   |
| 14    | 9     | การสร้าง Web Page ด้วย Front Page |      |      |     |       |   |
| 15    |       |                                   |      |      |     |       |   |
| 16    |       |                                   |      |      |     |       |   |
| 18    |       |                                   |      |      |     |       |   |
| 20    |       |                                   | <br> |      |     |       |   |
| 21    |       |                                   | <br> |      |     | <br>- |   |
| 22    | _     |                                   |      | <br> |     | <br>  |   |
| 24    |       |                                   |      |      |     |       |   |
| 11 %  | r 1/1 | Sheet1 / Sheet2 / Sheet3 /        |      |      | 210 |       | × |
| Ready |       |                                   |      |      |     | NUM   |   |

คลิกเลือกชื่อ Worksheet ที่ต้องการ

#### ภาพที่ 2-1 แสดงการคลิกเลือก Worksheet

# การเปลี่ยนชื่อเวิร์คชีท

ชื่อของเวิร์คชีทโดยปกติจะกำหนดให้เป็น Sheet1, Sheet2, Sheet3 ในการทำงานแล้ว เราควรตั้งชื่อชีทให้เหมาะสมกับชื่องาน เพื่อให้ง่ายต่อการค้นหาชื่อของงาน โดยการตั้งชื่อชีททำได้ ดังนี้

- 1. เลือกเวิร์คชีทที่ต้องการเปลี่ยนชื่อ
- 2. เลือกเมนู Format → เลือก Sheet → คำสั่ง Rename
- ตั้งชื่อเวิร์์คชีทใหม่ จากนั้นกดปุ่ม Enter ที่แป้นพิมพ์

| 4   | 2. 2.    | a_ ~ a_                           | 1001010101010 | จำนวน            | ที่ขายประจ        | ่าเดือน |           |               |  |
|-----|----------|-----------------------------------|---------------|------------------|-------------------|---------|-----------|---------------|--|
| 5   | ลาดบ     | ออทนงสอ                           | ราดา/เลม -    | ม.ค.             | ก.พ.              | มี.ค.   | รวม (เลม) | a ni siti sit |  |
| 6   | 1        | MS-Windows                        |               |                  | -                 |         |           |               |  |
| 7   | 2        | MS-Word                           |               | 9191919191919191 | .9191919191919191 |         |           |               |  |
| 8   | 3        | MS-Excel                          |               |                  |                   |         |           |               |  |
| 9   | 4        | MS-Access                         |               |                  |                   |         |           |               |  |
| 10  | 5        | MS-PowerPoint                     |               |                  |                   |         |           |               |  |
| 11  | 6        | Adobe Photoshop                   |               |                  |                   |         |           |               |  |
| 12  | 7        | Internet for Executive            |               |                  |                   |         |           |               |  |
| 13  | 8        | การสร้าง Web Page ด้วย HTML       |               |                  |                   |         |           |               |  |
| 14  | 9        | การสร้าง Web Page ด้วย Front Page |               |                  |                   |         |           |               |  |
| 15  |          |                                   |               |                  |                   |         |           |               |  |
| 10  |          |                                   |               |                  |                   |         |           |               |  |
| 18  |          |                                   |               |                  |                   |         |           |               |  |
| 20  |          |                                   |               |                  |                   |         |           |               |  |
| 21  | 1. เลื้อ | อกซีทที่ต้องการเปลี่ยน            | เชื่อ         |                  |                   |         | d         |               |  |
| 23  |          |                                   |               |                  |                   |         | 1         |               |  |
| 24  |          |                                   |               |                  |                   |         | L         |               |  |
| 4 4 | ► H/SI   | heet1 / Sheet2 / Sheet3 /         |               |                  |                   |         |           |               |  |

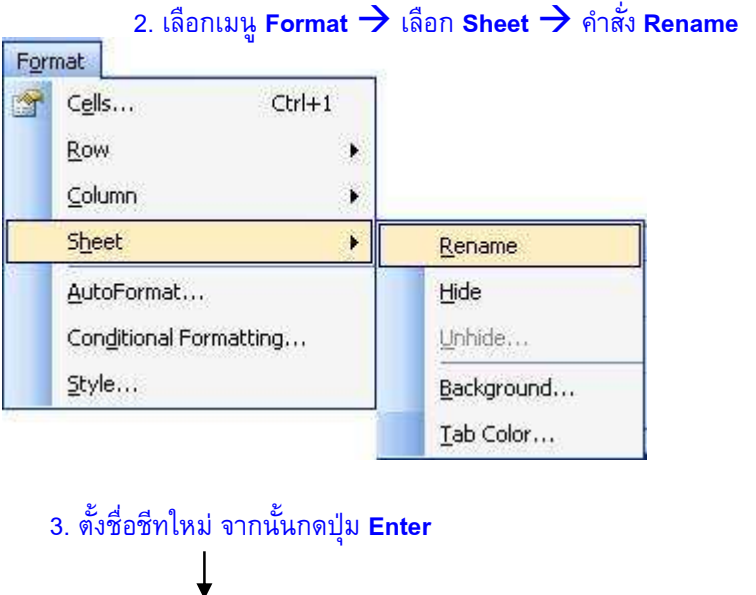

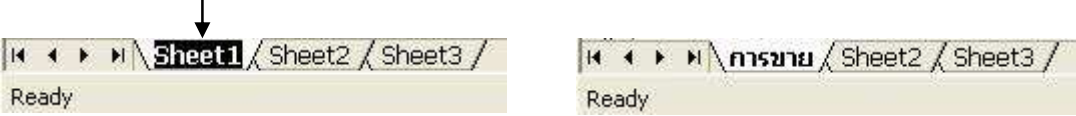

### **ภาพที่ 2-2** แสดงขั้นตอนการเปลี่ยนชื่อเวิร์คชีท

ในการเปลี่ยนชื่อเวิร์คชีท นอกจากเราจะใช้ที่เมนู Format → เลือก Sheet → คลิกที่ Rename แล้ว เรายังสามารถเปลี่ยนชื่อชีทได้โดย

- 1. คลิกเมาส์ขวาที่ชื่อเวิร์คชีท → คำสั่ง Rename
- 2. ตั้งชื่อเวิร์คเวิร์คชีทใหม่ จากนั้นกดปุ่ม Enter ที่แป้นพิมพ์

#### การแทรกเวิร์คชีทใหม่

ภายในในเวิร์คชีทจะประกอบด้วย 3 ชีท ซึ่งอาจจะไม่เพียงพอต่อการทำงาน เราสามารถ เพิ่มเวิร์คชีท ด้วยการแทรกเวิร์คชีท ใหม่ได้ดังนี้

- 1. เลือกตำแหน่งที่ต้องการแทรกเวิร์คชีท
- 2. เลือกเมนู Insert **→** คำสั่ง Worksheet

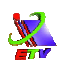

| 4    |         | a sa                              |          | จำนวน | เพื่อายประจ | บำเดือน | constant or the |           |   |
|------|---------|-----------------------------------|----------|-------|-------------|---------|-----------------|-----------|---|
| 5    | จาดบ    | ขอหน่งสอ                          | ราดา/เลม | ม.ล.  | ก.พ.        | มี.ค.   | รวม (เลม)       | านรายเราะ |   |
| 6    | 1       | MS-Windows                        |          |       |             |         |                 |           |   |
| 7    | 2       | MS-Word                           |          |       |             |         |                 |           |   |
| 8    | 3       | MS-Excel                          |          |       |             |         |                 |           |   |
| 9    | 4       | MS-Access                         |          |       |             |         |                 |           |   |
| 10   | 5       | MS-PowerPoint                     |          |       |             |         |                 |           |   |
| 11   | 6       | Adobe Photoshop                   |          |       |             |         |                 |           |   |
| 12   | 7       | Internet for Executive            |          |       |             |         |                 |           |   |
| 13   | 8       | การสร้าง Web Page ด้วย HTML       |          |       |             |         |                 |           |   |
| 14   | 9       | การสร้าง Web Page ด้วย Front Page |          |       |             |         |                 |           |   |
| 15   |         |                                   |          |       |             |         |                 |           |   |
| 10   |         |                                   |          |       |             |         |                 |           |   |
| 18   |         |                                   |          |       |             |         | -               |           |   |
| 20   |         |                                   |          |       |             |         |                 |           |   |
| 21   | 1. เลือ | กตำแหน่งที่ต้องการแทรเ            | าชีท     |       |             |         | (               |           |   |
| 23   |         |                                   |          |       |             |         |                 |           |   |
| 24   |         |                                   |          |       |             |         |                 |           | × |
| 14 4 | ▶ N\S   | heet1 / Sheet2 / Sheet3 /         |          |       |             |         | 1               |           |   |

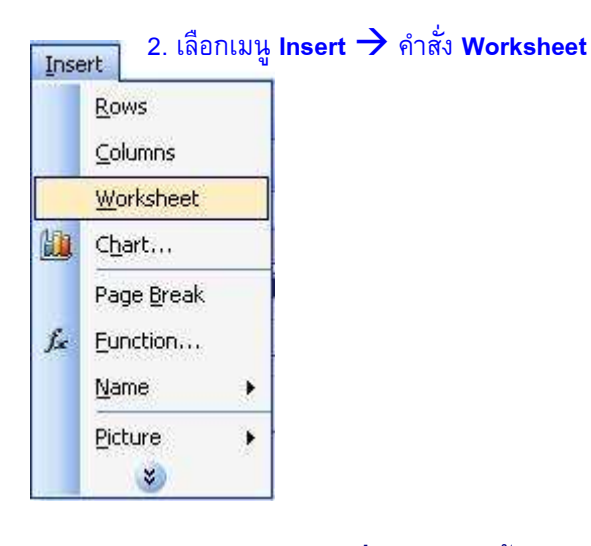

## **ภาพที่ 2-3** แสดงขั้นตอนการแทรกเวิร์คชีทใหม่

ในการแทรกเวิร์คซีท นอกจากเราจะใช้ที่เมนู Insert ightarrow คำสั่ง Worksheet แล้ว เรายัง สามารถแทรกเวิร์คซีทใหม่ได้อีก 2 วิธีคือ

- 1. คลิกเมาส์ขวาที่ชื่อเวิร์คชีท → คำสั่ง Insert
- 2. คลิกเลือก Worksheet
- 3. คลิกปุ่ม **OK**

### การลบเวิร์คชีท

เวิร์คซีทที่มีอยู่ในสมุดงาน (Workbook) นั้น หากมีเวิร์คซีทใดที่เราไม่ได้ใช้งานก็ควรทำ การลบทิ้ง โดยมีขั้นตอนในการลบเวิร์คซีท ดังนี้

- 1. เลือกตำแหน่งเวิร์คชีทที่ต้องการลบ
- 2. เลือกเมนู Edit → คำสั่ง Delete Sheet
- คลิกปุ่ม Delete เพื่อยืนยันการลบ (ถ้าภายในชีทไม่มีงานจะไม่ปรากฏหน้าจอยืนยัน การลบ)

X

| 4    | 3. 5.   | d va                              |           | จำนวน            | เพื่ขายประจ่ | ่าเดือน |                | A          |      |     |  |
|------|---------|-----------------------------------|-----------|------------------|--------------|---------|----------------|------------|------|-----|--|
| 5    | สาทบ    | ชอทหงสอ                           | 2101/1014 | ม.ค.             | ก.พ.         | มี.ค.   | - 2.131 (1031) | ว หะ หน่วน |      |     |  |
| 6    | 1       | MS-Windows                        |           |                  |              |         |                |            |      |     |  |
| 7    | 2       | MS-Word                           |           | 9191919191919191 |              |         |                |            |      |     |  |
| 8    | 3       | MS-Excel                          |           |                  |              |         |                |            |      |     |  |
| 9    | 4       | MS-Access                         |           |                  |              |         |                |            |      |     |  |
| 10   | 5       | MS-PowerPoint                     |           |                  |              |         |                |            |      |     |  |
| 11   | 6       | Adobe Photoshop                   |           |                  |              |         |                |            |      |     |  |
| 12   | 7       | Internet for Executive            |           |                  |              |         |                |            |      |     |  |
| 13   | 8       | การสร้าง Web Page ด้วย HTML       |           |                  |              |         |                |            |      |     |  |
| 14   | 9       | การสร้าง Web Page ด้วย Front Page |           |                  |              |         |                |            |      |     |  |
| 15   |         |                                   |           |                  |              |         |                |            |      |     |  |
| 17   |         |                                   |           |                  |              |         |                |            |      |     |  |
| 18   |         |                                   |           |                  |              |         | -              |            |      |     |  |
| 20   |         |                                   |           |                  |              |         |                |            |      |     |  |
| 21   | 1. เลือ | กตำแหน่งชิทที่ต้องการ             | ลบ        |                  |              |         | · · · · ·      |            |      |     |  |
| 23   |         | 1                                 |           |                  |              |         | 1              |            |      |     |  |
| 24   | N NAS   | heat1 / Sheet2 / Sheet3 /         | i         |                  |              | U.      |                |            | 2000 |     |  |
| Read | /<br>/  | NOCE A GROOME A GROOM             |           |                  |              |         | 10             | ~)<br>     |      | NUM |  |

| 9 | Can't Undo               | .Ctrl+Z |   |
|---|--------------------------|---------|---|
| 3 | <br><u>С</u> ору         | Ctrl+C  |   |
|   | Office Clip <u>b</u> oar | d       |   |
| 3 | <u>P</u> aste            | Ctrl+V  |   |
|   | Fj∥                      |         | ۲ |
|   | Cle <u>a</u> r           |         | ۲ |
|   | <u>D</u> elete           |         |   |
|   | Delete Sheet             |         |   |
|   | Move or Copy :           | Sheet   |   |
| h | Eind                     | Ctrl+F  |   |
|   | Lin <u>k</u> s           |         |   |
|   | *                        |         |   |

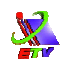

#### 3. คลิกปุ่ม **Delete** เพื่อยืนยันการลบ

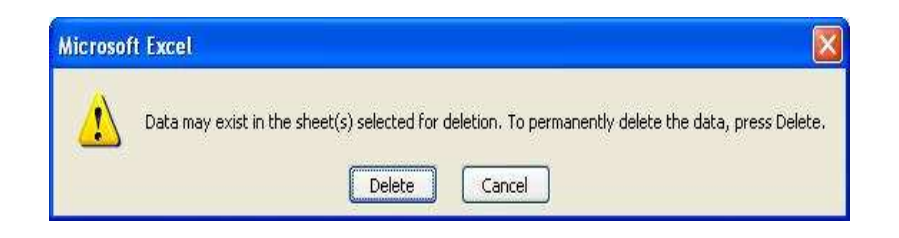

## **ภาพที่ 2-4** แสดงขั้นตอนการลบเวิร์คชีท

นอกจากากรลบเวิร์คซีทด้วยวิธีดังกล่าวแล้ว เราสามารถลบเวิร์คซีทได้ด้วยการ คลิกเมาส์ ขวาที่ชื่อเวิร์คชีท <del>)</del> เลือกคำสั่ง **Delete**